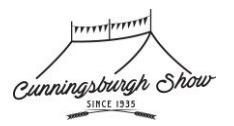

## CUNNINGSBURGH SHOW TRADESTAND REQUEST STEP BY STEP GUIDE

- 1. Go to our trade-stand page: https://cdas.showbiz-software.co.uk/tradestand/
- 2. You need to 'Register for an online account' Click on the '**Apply Now**' button in the top right-hand side of your window, as shown below:

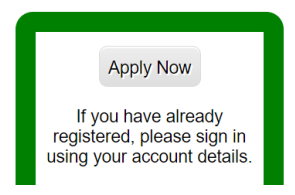

 Complete the registration form noting that all red fields are mandatory (Title, First Name, Last Name, Email, Address1, Town, County, Post Code, Country, Password & Confirm Password)

| Please enter your deta | Is below in order to create a User Account. Highlighted fields are mandatory. |
|------------------------|-------------------------------------------------------------------------------|
|                        |                                                                               |
| Title                  | ×                                                                             |
| First Name             |                                                                               |

4. Click on small check box below to accept our T&C's

|               | hat I have read and agree to the terms and conditions |
|---------------|-------------------------------------------------------|
| ☐ I confirm t | hat I have read and agree to the terms and conditions |

5. Click on '**Register My Account'** to gain access to our website. Now you must '**Login**' and complete the request a tradestand form.

Register My Account

6. Click on the 'Login' button on the top right of your page, as shown below:

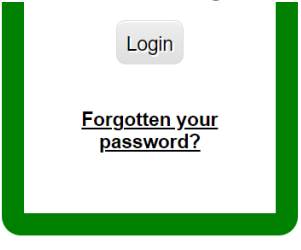

7. Enter your email address and password in the boxes on the screen as shown below and click on **'Login'**:

| Email Address |       |
|---------------|-------|
| Password      |       |
|               | Login |
|               |       |
|               |       |

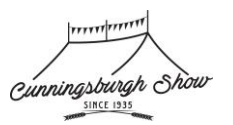

8. You will now see our tradestand area where you can see the stats of any previous requests, or current year applications (this is our first year using this so you should see a blank screen on your first login). Click on '**Make New Stand Application**' button as shown below:

| e New Stand Application |
|-------------------------|
|-------------------------|

- 9. Click the dot next to **Cunningsburgh Show 2023** and click on the **'Use Selected Show'** button shown below:
- 10. Now you need to review and accept our T&C's (If you did this as part of registration these are the same T&C's). Check the small checkbox and Click the **'Continue'** button as shown below:

| Cunningsburgh Sho            | w 2023        |                     |                     |        |
|------------------------------|---------------|---------------------|---------------------|--------|
| Please read the <u>Terms</u> | and Condition | <u>is</u> carefully | Use Selected Show   | Cancel |
| ✓ I confirm that I hav       | e read and ag | ree to the te       | erms and conditions |        |
|                              | Continue      | Cancel              |                     |        |

11. Enter in the data required below in Tab one, detailed below before moving on to the next tab.

| Next Action:                                     | Save Draft                                           | Save & Submit                                                                                                    | Amount Due £ 0.00                                                                                                |
|--------------------------------------------------|------------------------------------------------------|----------------------------------------------------------------------------------------------------|----------------------------------------------------------------------------------------------------|
| To keep any<br>more inform<br><b>1. Stand De</b> | changes, please click<br>ation.<br>tails 2. Requirem | "Save Draft" or "Save & Submit" before the second second s | re leaving this page or clicking on the basket button. Hover mouse over a field for<br>Site Contact 5. Documents |
| Stand Name<br>Status                             | Draft                                                | Appl. Ref. A<br>Business Type s<br>2. Select Business Type                                                                                                    | W146<br>Please select a Business Type > ~                                                                        |
| Stand Location<br>Select Stand                   | n/Type/Size:<br>Category                             | Select Stand Category                                                                                                    | Select Stand Category Further Info                                                                               |
| 5. serect stand Lategory<br>One (Showfield)      | 6. Move to the next tak                              | 4. Select Stand Category<br>Two - Stand Type                                                                                                    | 5. Select Stand Category Three<br>- Stand Options and Price<br>id Stand Depth<br>Walkway                         |

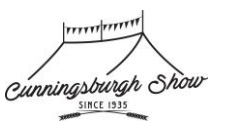

 Select any additional requirements you have by entering in the desired qty to each line as show below, if you do not need any extras please proceed to the next tab (tab 3 – Catalogue Details):

| t Action:              | Save Draft                         | Save & Submit                      | Amount Due £                | 80.00                |                                             |                  |
|------------------------|------------------------------------|------------------------------------|-----------------------------|----------------------|---------------------------------------------|------------------|
| To keep an more inform | y changes, please click<br>nation. | < "Save Draft" or "Save & Submit"  | before leaving this page or | clicking on the bask | et button. Hover mouse                      | e over a fie     |
| 1. Stand Deta          | ils 2. Requireme                   | ants 3. Catalogue Details          | 4. On Site Contact 5. Do    | cuments              |                                             |                  |
| e this tab to o        | order any additional iten          | ns or services that you require to | accompany your trade stand  | I. For example extra | a tickets.                                  |                  |
| Further items          | required                           | 2. Move to the next tab            |                             |                      | 1. Enter any extras<br>(Enter in Qty per Ex | required<br>tra) |
| Extra                  |                                    |                                    |                             | Price (£)            | Quantity Required                           |                  |
| Additional C           | Chairs                             |                                    | <u>Further</u><br>info      | 0.00                 |                                             | 0                |
| Additional A           | dult Gate Admission                |                                    | <u>Further</u><br>info      | 7.00                 |                                             | 0                |
| Additional C           | Child Gate Admission               | (Under 16)                         | Further<br>info             | 2.00                 |                                             | 0                |
| Catalogue A            | Advert - 1/4 A5 Page               |                                    | Further<br>info             | 20.00                |                                             | 0                |
| Catalogue A            | Advert - 1/2 A5 Page               |                                    | <u>Further</u><br>info      | 35.00                |                                             |                  |
| Catalogue A            | Advert - Full A5 Page              |                                    | <u>Further</u><br>info      | 70.00                |                                             | 0                |
| Electrical p           | <mark>ower - Standard Plu</mark> ç | ]                                  | <u>Further</u><br>info      | 5.00                 |                                             | 1                |
| Electrical p           | ower - Custom Requ                 | irement                            | <u>Further</u><br>info      | 0.00                 |                                             | 0                |
|                        |                                    |                                    | Further                     | 4.00                 |                                             | 0                |

 Confirm the 'mandatory items in red below' are complete and enter in a 'Catalogue Description' (One word minimum) before moving to the next tab, as shown below:

|                             | Next Action:                                                                                          | Save Draft                                | Save & Submit                |              | Amount Due £                                                      | 80.00              |
|-----------------------------|----------------------------------------------------------------------------------------------------|-------------------------------------------|------------------------------|--------------|-------------------------------------------------------------------|--------------------|
|                             | To keep any ch<br>more information                                                                    | anges, please clic                        | ck "Save Draft" or "Save & S | ubmit" befor | e leaving this page or clic                                       | king on the bask   |
|                             | 1. Stand Details                                                                                      | 2. Requirement                            | ts 3. Catalogue Deta         | ils 4. Or    | n Site Contact 5. Docu                                            | iments             |
|                             | Please provide d                                                                                      | etails that will app                      | pear in the show Catalogue.  | NB. Some fi  | elds may not be displayed                                         | d in the catalogue |
| 1. Ens                      | ure all mandatory fields a                                                                            | re                                        |                              | 3. Mov       | e to next tab                                                     |                    |
| popul                       | Stand Hold<br>Address 1<br>Address 2<br>Address 3<br>Town<br>County<br>Post Code                      |                                           | nston                        |              | Use Registered<br>Telephone<br>Mobile<br>Email<br>Fax<br>Web Site | I Contact Details  |
|                             | Country                                                                                               | Scotland                                  | ~                            |              |                                                                   |                    |
| 2. Ente<br>EG Sta<br>your s | Catalogue Descrip<br>er in a Catalogue Descript<br>Ind Name and brief detail<br>tand (One Word Mandat | ption (Max. 750 cf<br>ion<br>s of<br>ory) | naracters)                   |              | )                                                                 |                    |

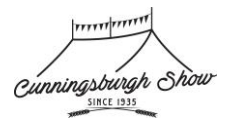

14. Enter in your 'Site contact details' (Name and Address) and move to the next tab

| Next Action:                         | Save Draft                                       | Save & Submit            | ŀ                  | Amount Due £          | 80.00           |
|--------------------------------------|--------------------------------------------------|--------------------------|--------------------|-----------------------|-----------------|
| To keep any ch<br>more information   | nanges, please click "Sa<br>on.                  | ave Draft" or "Save & Su | bmit" before leavi | ng this page or click | king on the bas |
| 1. Stand Details                     | 2. Requirements                                  | 3. Catalogue Details     | 4. On Site Co      | ntact 5. Docum        | nents           |
| Please provide in<br>Name & Mobile N | nformation about the m<br>lumber of Contact Duri | ain contact who will man | age the stand on   | the day(s) of the sh  | DW.             |
| 1. Enter in t<br>of the Cont         | the Name and Mobile Nur<br>act During the Show   | mber                     |                    | 2. Move to th         | e next tab      |

15. Decide which Risk Assessment process you will follow. If you need to use our Teams form, please click on the link shown below which opens a new window. **NOTE:** You still need to submit this request on this page.

If you already have a sufficient risk assessment document, you can upload it using the 'Upload Now' button, selecting your file and waiting for it to show online. Once complete, please click the '**Save & Submit**' button to complete your request.

| Next Action:                                                                                                    | Save Draft                                                                                                    | Save & Submit                           |                | Amount Due £              | 80.00                   |                                |  |
|----------------------------------------------------------------------------------------------------|----------------------------------------------------------------------------------------------------|-----------------------------------------|----------------|---------------------------|-------------------------|--------------------------------|--|
| To keep any of more information                                                                                                    | hanges, please click                                                                                                    | k "Save Draft" or "Save & Subr          | nit" before le | aving this page or clicki | ng on the basket button | . Hover mouse over a field for |  |
| 1. Stand Details                                                                                                    | 2. Requ                                                                                                    | Details 4                               | . On Site Co   | ntact 5. Documen          | ts                      |                                |  |
| 1. Decide which option<br>suits you best for the<br>Risk Assessment Form                                                                                                    |                                                                                                    |                                         |                |                           |                         |                                |  |
| To ensure<br>assessme<br>complete                                                                                                    | To ensure the health and safety of everybody attending the show we require all tradestands to provide a risk assessment. Please either upload your own document using the 'Upload' button below, or you can download / complete our pdf template provided <u>here</u> and attach that. |                                         |                |                           |                         |                                |  |
| 2a. If you use our<br>Teams Form it will op<br>a new window                                                                                                    | en <u>: have acce</u> be sent to                                                                                                    | <u>≥ss to a printer</u> , please<br>us. | e complete     | e and submit the I        | vlicrosoft Form be      | low which will                 |  |
| Microsoft                                                                                                    | Teams Online                                                                                                    | Tradestand Risk Asses                   | sment Fo       | rm                        |                         |                                |  |
| Risk asse<br>must prov<br>food safe                                                                                                    | Risk assessments must cover the hazards relating to set-up, open period and take down. All event caterers must provide information on food safety management. When we receive your application, we will send you a food safety questionnaire to complete.                              |                                         |                |                           |                         |                                |  |
| <b>IMPORTANT NOTE:</b> Once you have submitted the Risk Assessment form you <b>also need to submit your</b><br><b>online tradestand request -</b> you should see the <b>Save &amp; Submit Button</b> on the top left of your screen - once<br>you click this you will get an email to confirm your request has been sent to us for review. |                                                                                                    |                                         |                |                           |                         |                                |  |
| 2b. If you have a risk<br>assessment, upload it<br>here.                                                                                                    |                                                                                                    |                                         |                |                           |                         |                                |  |
|                                                                                                    |                                                                                                    |                                         |                |                           |                         |                                |  |
|                                                                                                    |                                                                                                    | Documer                                 | nts that can   | be uploaded now:          |                         |                                |  |
|                                                                                                    |                                                                                                    |                                         | Upload         | Now                       |                         |                                |  |

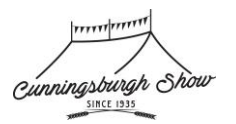

16. Once submitted, you will be taken automatically back to the tradestand homepage and get the confirmation message below, plus an email from our system confirming your request.

Your trade stand application has now been submitted. We will be in touch soon.

Stand Applications Registered Contact Details Reset My Password

- 17. We will be in touch in due course to advise if your application has been approved and share our invoice for your requested stand.
- 18. If you have any issues or queries, please email us on tradestand@cunningsburghshow.com

Thank you for your support.